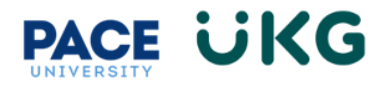

# **Payment Action for Salary or Rate Update:**

This training document is intended to provide instruction on how to submit a Payment Action for change in salary, promotion (for Full-Time or Part-Time) and/or percentage of Full-Time employment:

- 1. Login to UKG by accessing the UKG Ready button located under the staff tab in Portal.
- 2. From your home dashboard, click on the **HR Action Forms** icon and select "HR Actions."

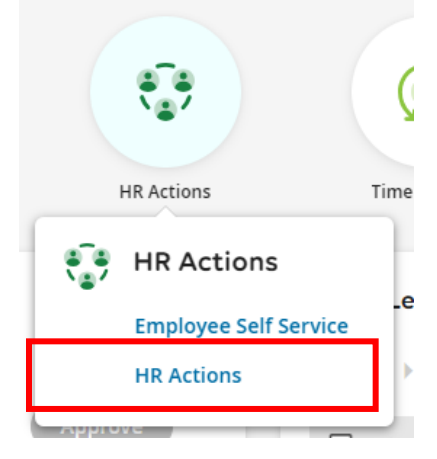

3. Go to Payment Action (Stipend) from the list and click on Start in the far right.

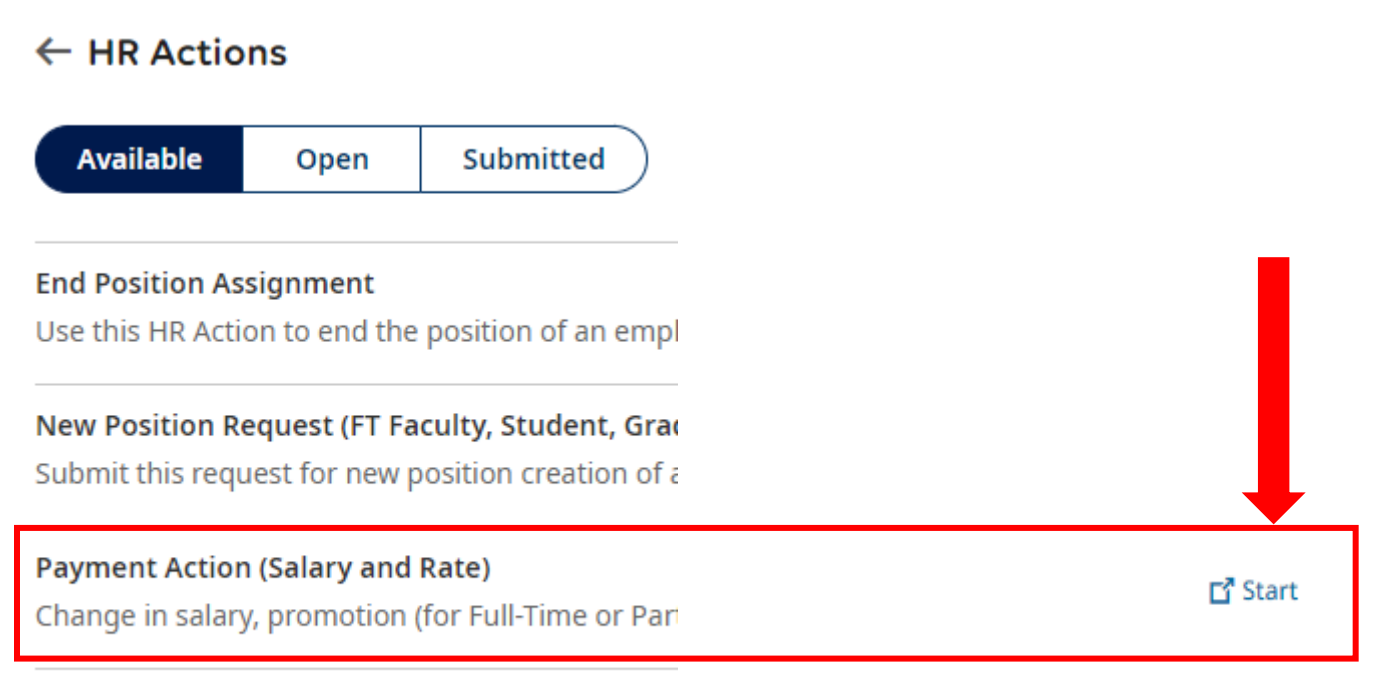

### Payment Action (Stipend)

Issue one-time or series of payments.

4. Search for the employee in the **Choose Employee** field (use the magnify glass/paper icon to pull the search feature). Then click **Continue**.

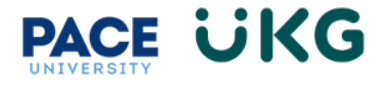

# Payment Action (Salary and Rate) $\qquad imes$

| Henry Test1      | 🛞 E |
|------------------|-----|
| Effective From * |     |
| 12/07/2023       |     |
|                  |     |
|                  |     |

<u>VERY IMPORTANT</u>: The Effective From date does not pertain to the date the payment goes into effect. It is a system date related to when the HR Action is created.

5. To update a salary or rate of pay, the change must be added to the **Base Compensation** of the employee. To add this, click on the **+Add** button in the upper right.

| Base Compensation * |                      |                    |                   |                  |                        |              |         |  |
|---------------------|----------------------|--------------------|-------------------|------------------|------------------------|--------------|---------|--|
| Annual              | \$80,000.00 / 1820.0 | Ohrs Pay Period    | \$3,33            | 33.33 / 75.83hrs | Hourly                 | \$43.95604   |         |  |
| Annual 💌            |                      |                    |                   |                  |                        |              | + Add   |  |
| Effective From      | Annual \$            | Amount \$          | Hours             | РР               | Amount Earning Autopay | Autopay Type | Actions |  |
| 12/31/1900          | \$80,000.00          | \$80,000.00 / Year | 1820.00hrs / Year | 24               |                        | AMOUNT       |         |  |

6. The Base Compensation popup box will appear. Fill out the following fields:

| a. | Effective From- enter the date this payment action | Add New Base Compensation                                 | x                            |
|----|----------------------------------------------------|-----------------------------------------------------------|------------------------------|
|    | should take effect. Please                         | \land Rates must be reapplied for changes to take place r | retroactively. Reapply Rates |
|    | note it should be a pay date.                      | Effective From *                                          | Reason Code *                |
| b. | Reason Code- select                                | Amount*                                                   | Per Vear V                   |
|    | action.                                            | Hours                                                     | Per                          |
| c. | Amount- override the amount in this field with the | PP in Year*                                               | Amount Earning Autopay       |
|    | new proposed salary or rate.                       | Autopay Type Amount                                       |                              |

Cancel

Save

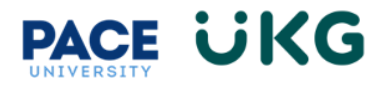

#### 7. Click Save. The new base compensation will appear on the first row:

| Base Compensation * |             |                  |                    |                   |                   |                        |              |         |         |
|---------------------|-------------|------------------|--------------------|-------------------|-------------------|------------------------|--------------|---------|---------|
| Annual              | \$80,000    | .00 / 1820.00hrs | Pay Period         | \$3,:             | 333.33 / 75.83hrs | Hourly                 | \$4          | 3.95604 |         |
| Annual 👻            |             |                  |                    |                   |                   |                        |              |         | + Add   |
| Effective From      | Annual \$   | % Change         | Amount \$          | Hours             | Reason Code       | Amount Earning Autopay | Autopay Type | РР      | Actions |
| 12/16/2023          | \$85,000.00 | 6.25%            | \$85,000.00 / Year | 1820.00hrs / Year | Salary Increase   |                        | AMOUNT       | 24      |         |
| 12/31/1900          | \$80,000.00 |                  | \$80,000.00 / Year | 1820.00hrs / Year | New Hire          |                        | AMOUNT       | 24      |         |

- 8. Click the **Continue** button to move forward.
- Complete all required fields on the **Position Info Request** form. This information is needed by the Compensation department to determine if any updates to the position description will accompany this action. **VERY IMPORTANT**: there are two pages to this form so please use the arrow in the upper left to move on to the next page. It will not allow you to submit without doing so.

| POSITION INFO REQUEST        |                                                                                                    |
|------------------------------|----------------------------------------------------------------------------------------------------|
| ✓ Image Form ✓ Page 1 of 2 → |                                                                                                    |
|                              | Request Date 12/07/2023                                                                                                    |
|                              | Requestor's Name Henry Test1 Position Number* 197291                                                                                   |
|                              | Current Position Name/Title* Test Position                                                                                             |
|                              | Current Position Supervison* Cindy Lou  New Position Name/Tide* New Test Position                                                      |
|                              | Department" Human Resou V Work Mode" Remote                                                                                            |
|                              | New Position Hours New Position Supervisor                                                                                             |
|                              | Reason description provided by requestor. N/A Please enter N/A if not applicable:                                                      |
|                              |                                                                                                    |
|                              | Please click on the arrows in the upper left corner of the screen                                                                      |
|                              | to move onto the second page and provide an updated position description.<br>All promotions must have an updated position description. |
|                              |                                                                                                    |

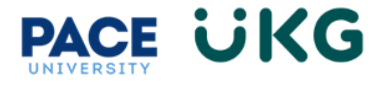

Provide the Position Description on the second page of the form. If no updates are needed then list "N/A."

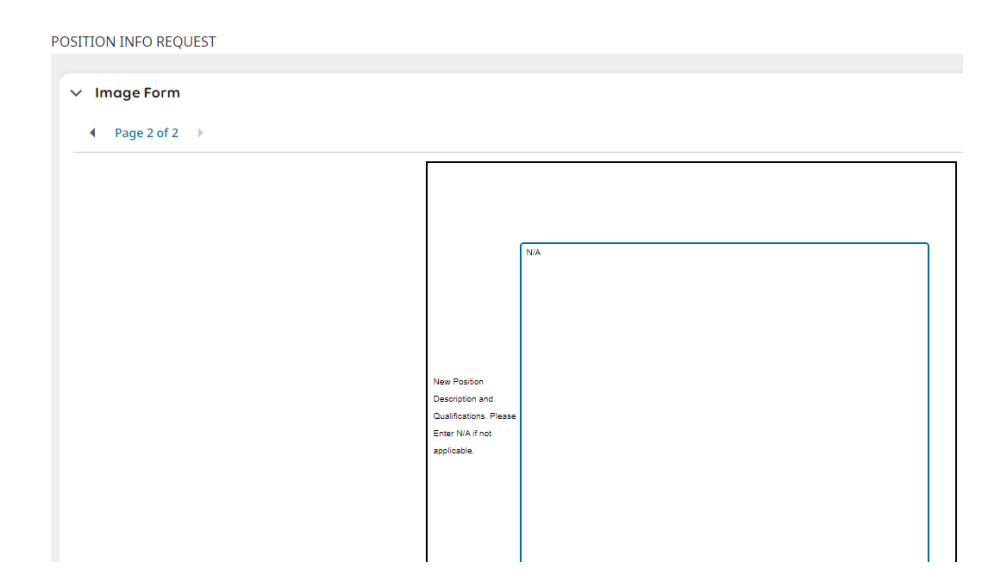

- 10. Click Continue to move on. **PLEAE NOTE**, the last section is for Compensation Use ONLY. Please click the **Submit** button to submit your request into workflow.
- 11. To view the status of your request, click on the Submitted tab on the "HR Actions" page and refer to the Workflow State column.

| ← HR Actions  |                                                                |            |                |           |                |                |         |  |
|---------------|----------------------------------------------------------------|------------|----------------|-----------|----------------|----------------|---------|--|
| Ava<br>All St | allable Open Submitted<br>atuses • This tear • All Employees • |            |                |           |                | Search Actions | ٩       |  |
|               | ✓ Employee                                                     | Created On | Effective Date | Status    | Workflow State | Notes          | Actions |  |
|               | V Payment Action (Stipend) (1)                                 |            |                |           |                |                |         |  |
|               | NT Nina Test2                                                  | 12/07/2023 | 12/07/2023     | Submitted | Created        |                |         |  |
|               |                                                                |            |                |           |                |                |         |  |

As your action moves through the workflow it will show a message for each approver who has approved it. Once it has completed workflow it will show with a "**Completed**" status:

| ✓ Payment Action (Stipend) (2) |            |            |           |                     |  |
|--------------------------------|------------|------------|-----------|---------------------|--|
| RR Rudolph Reindeer            | 12/04/2023 | 12/04/2023 | Submitted | Approved by Dean/VP |  |
|                                | 12/04/2023 | 12/04/2023 | Completed | Completed           |  |

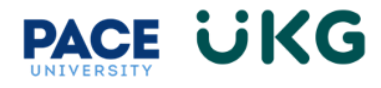

#### Payment Action Workflow:

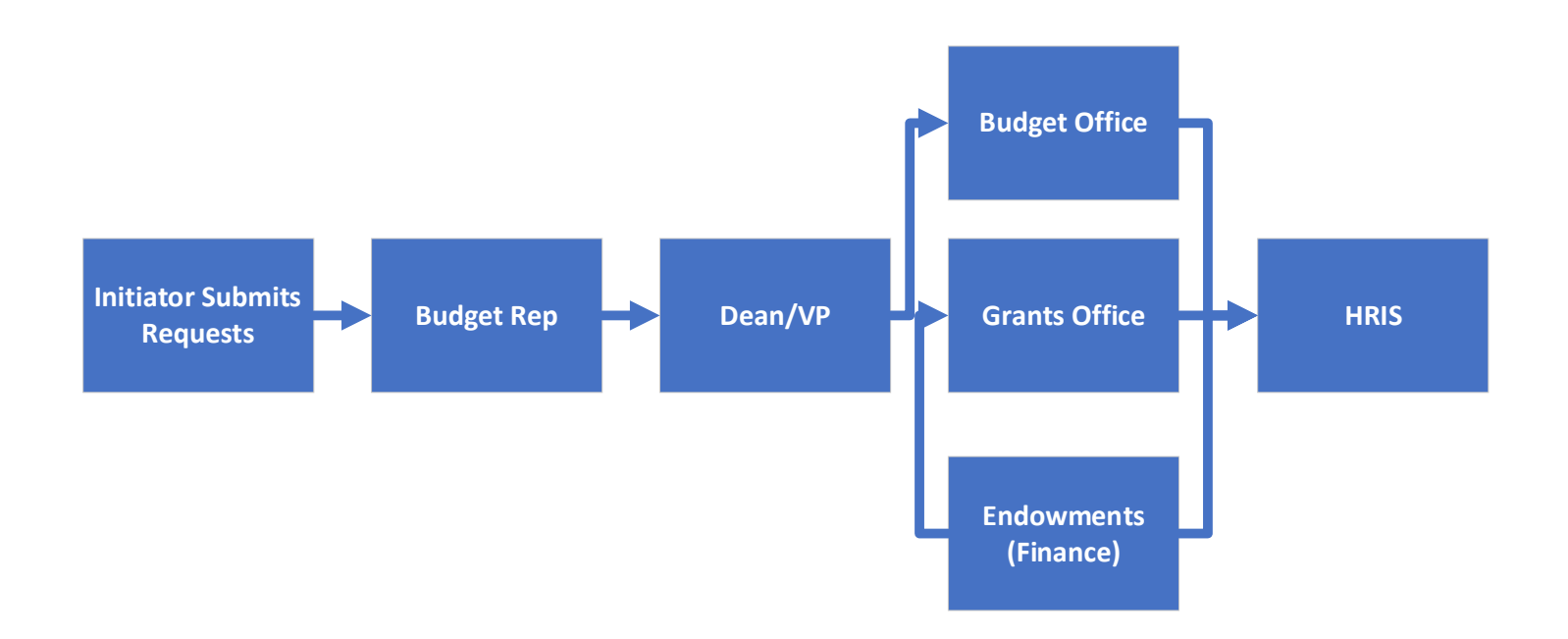